### How to use the registration 가천대 수강신청 WIT Corporation Fre ノフレ オノドレー ヘフトノレ オノ

'가천대 수강신청'

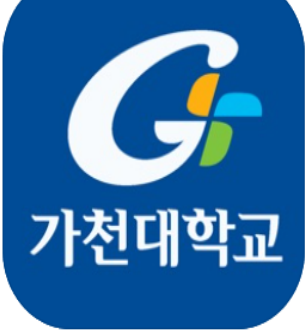

#### Install and Login the application

### 1.Download application '가천대 수강신청' in play store/app store

| IN LTE                                                                                                    | 오후 1:47                                                                                       | 99%                                                                                                    |
|----------------------------------------------------------------------------------------------------|-----------------------------------------------------------------------------------------------|----------------------------------------------------------------------------------------------------|
| Q 가천대 수                                                                                                    | 강신청                                                                                           | ⊗ <u>취소</u>                                                                                                    |
| ितन्तु<br>होत्राच्य<br>राज्य                                                                                                    | 현대 수강신청<br>★☆☆ 5                                                                              | 열기                                                                                                    |
| Allen V Allen<br>HELEVA<br>Allen Allen Allen Allen Allen Allen Allen Allen Allen Allen Allen Allen Allen Allen Allen Allen Allen Allen All |                                                                                               | Control     Control     Contro     Control     Control     Control     Control     Control     C |
| () 27410<br>() 74274                                                                                                    | > Cardel<br>Cardel<br>Usinaeders/h/d<br>Julioaeders/h/d<br>Julioaeders/h/d<br>Julioaeders/h/d |                                                                                                    |
|                                                                                                    | 0004                                                                                          |                                                                                                    |
|                                                                                                    | are >                                                                                         |                                                                                                    |

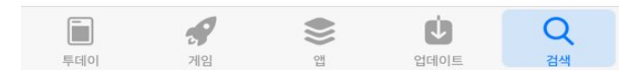

2. Log-in the application use your website ID&PW

| ALL KT | LTE                                                                                                    | 오후 1:51                                                                                                | @ 98% <b></b> )                             |
|--------|----------------------------------------------------------------------------------------------------|----------------------------------------------------------------------------------------------------|---------------------------------------------|
|        |                                                                                                    |                                                                                                    |                                             |
|        |                                                                                                    |                                                                                                    |                                             |
|        | 0                                                                                                    | 이르다은 이패이 새                                                                                             |                                             |
|        |                                                                                                    | 가처대                                                                                                    | 학교                                          |
|        |                                                                                                    |                                                                                                    |                                             |
|        | Gachon U                                                                                                    | niversity                                                                                              | <b></b>                                     |
|        | 👗 포탈아이                                                                                                    | I⊏I(ID)                                                                                                |                                             |
|        | 🔒 비밀번호                                                                                                    | (Password)                                                                                             |                                             |
|        |                                                                                                    | 로그인                                                                                                    |                                             |
|        |                                                                                                    |                                                                                                    |                                             |
|        | Saved II                                                                                                    | D                                                                                                    |                                             |
|        | ····································                                                                                                    | D<br><u>의 ]</u><br>제15조제1항제2호에 [                                                                       | <u> 다라 정보주체</u>                             |
|        | ····································                                                                                                    | )<br><u>의 ]</u><br>제15조제1항제2호에 [<br>정보를 수집 이용합니드<br>리목적 : 수강진성 및 정                                     | <u>다라 정보주체</u><br>. <u>.</u><br>정 <u>처리</u> |
|        | 조aved IC           ※ [개인정보도함]           개인정보보호법」           의 동의없이 개인           • 개인정보 및 처           • 개인정보 호목           • 귀인정보가 ?~2                                | D<br><u>의 ]</u><br>제15조제1항제2호에 [<br>정보를 수집 이용합니드<br>리목적 : 수강신청 및 정<br>: 학과, 학년, 학법, 성명<br>등교육법」제23조제1항 | <u>다라 정보주체</u><br>                          |
|        | ※ [개인정보 동·<br>개인정보보호법」           의 동의없이 개인           • 개인정보 및 처           • 개인정보 및 처           • 개인정보 항목           • 취인정보 하목           • 수집근거 : 「고:                | )<br>제15조제1항제2호에 [<br>정보를 수집 이용합니디<br>리목적 : 수강신청 몇 정<br>: 학과, 학년, 학번, 성명<br>등교육법, 제23조제1항              | <u>다라 정보주체</u><br>. <u>.</u><br>정 <u>처리</u> |
|        | <ul> <li>✓ Saved IC</li> <li>※ [개인정보토합]<br/>개인정보보호법」</li> <li>의 동의없이 개인</li> <li>• 개인정보 및 처</li> <li>• 개인정보 및 처</li> <li>• 개인정보 및 확</li> <li>• 개인정보 및 차</li> </ul> | )<br>제15조제1항제2호에 [<br>영보를 수집 이용합니[<br>리목적 : 수강신청 및 정<br>: 학과, 학년, 학번, 성명<br>등교육법, 제23조제1항              | <u>나라 정보주체</u><br><u>5</u><br>정처리           |
|        | ※ [개인정보 동:<br>개인정보보호법」           의 동의없이 개인           • 개인정보 및 처           • 개인정보 및 처           • 가인정보 및 차           • 가인정보 및 차                                     | )<br>제15조제1항제2호에 대<br>정보를 수집 이용합니다<br>리목적 : 수강신청 및 정<br>: 학과, 학년, 학변, 성명<br>등교육법, 제23조제1항              | <u>'라 정보주체</u><br><u></u>                   |
|        | ✓ Saved IC<br>※ [개인정보보호법」<br>의 동의없이 개인<br>● 개인정보 및 처<br>● 개인정보 항목<br>● 수집근거 : 「고함                                                                                  | D<br><u>외]</u><br>제15조제1항제2호에 [<br>정보를 수집 이용합니드<br>리목적 : 수강신청 및<br>리목적 : 수강신청 및<br>등교육법, 제23조제1항       | <u>나라 정보주체</u><br>                          |

#### Case1. If you want to register any class.. (Find the class name)

#### [Main picture] 오후 1:52 IN KT LTE 가천대학교 0 Name & Student Number 2st Semester 2019 [Pre-Registration ] Notice > 모바일 수강신청 사용 유의사항 조회 Search > 개설과목조회,예비수강조회,수강신청조회 Basket > 개설과목조회/예비신청,예비수강 조회/취소 Registration ៣비수강조회/신청,개설과목 조회/신청,수강신청 조회/ 삭제

## Click the 'Business administration' button

| adl KT LTE         | 오후 1:52            | @ 98% <b>==</b>   |
|--------------------|--------------------|-------------------|
| •                  | Pre-Registratio    | n                 |
| <u>학과강좌</u> 개설강좌 대 | 교수강좌 재이수           |                   |
| #                  |                    |                   |
| # [ Elective ]     |                    |                   |
| ## Business Admir  | nistration         |                   |
| a-b                |                    |                   |
| Academic Exchang   | ge Credit          |                   |
| Arts               |                    | #<br>a-b          |
| Arts & Design(Disu | ise)               | c-d<br>e-f        |
| BioNano Technolog  | ду                 | g-h<br>i-j        |
| Business Administr | ration & Economics | m-n<br>o-p        |
| c-d                |                    | q-r<br>s-t<br>u-v |
| College of Korean  | Medicine           | w-x<br>y-z        |
| College of Medicin | e(Disuse)          | 8-F               |
| e-f                |                    |                   |
| Engineering        |                    |                   |
| Fine Arts(Disuse)  |                    |                   |
| g-h                |                    |                   |
| Course             | Course             | Pre-selection     |

### 2. Click the '경영학과(글로벌경영학과)' or 'Department of Global Business Administration' button

| atl KT_LTE        | 오후 1:52                       | @ 98% 📟                 |
|-------------------|-------------------------------|-------------------------|
| •                 | Pre-Registration              |                         |
| #                 |                               |                         |
| # ## 경영학과(글로肯     | 벌경영학트랙)                       |                         |
| c-d               |                               |                         |
| # Department of A | ccounting & Taxation          |                         |
| # Department of A | ccounting & Taxation          |                         |
| # Department of A | ccounting & Taxation(Disus    |                         |
| # Department of B | usine Administration          | #                       |
| # Departmen of B  | usines Administry ion         | a-b<br>c-d<br>e-f       |
| # Department o.   | ess Administrati              | g-h<br>i-j              |
| # Department of B | usiness Administration        | k-l<br>m-n<br>o-p       |
| # Department of B | usiness Administration & A    | nting q-r<br>s-t<br>u-v |
| # Department of B | usiness Administration(Dis    | w-x<br>y-z<br>ר-ז       |
| # Department of B | usiness Administration(Disuse | e)                      |
| # Department of B | usiness Administration(Disuse | 9)                      |
| # Department of G | lobal Business Administration |                         |
| # Department of G | lobal Business Administration |                         |

- # Department of Mathematical finance
- # Department of Mathematical sciences

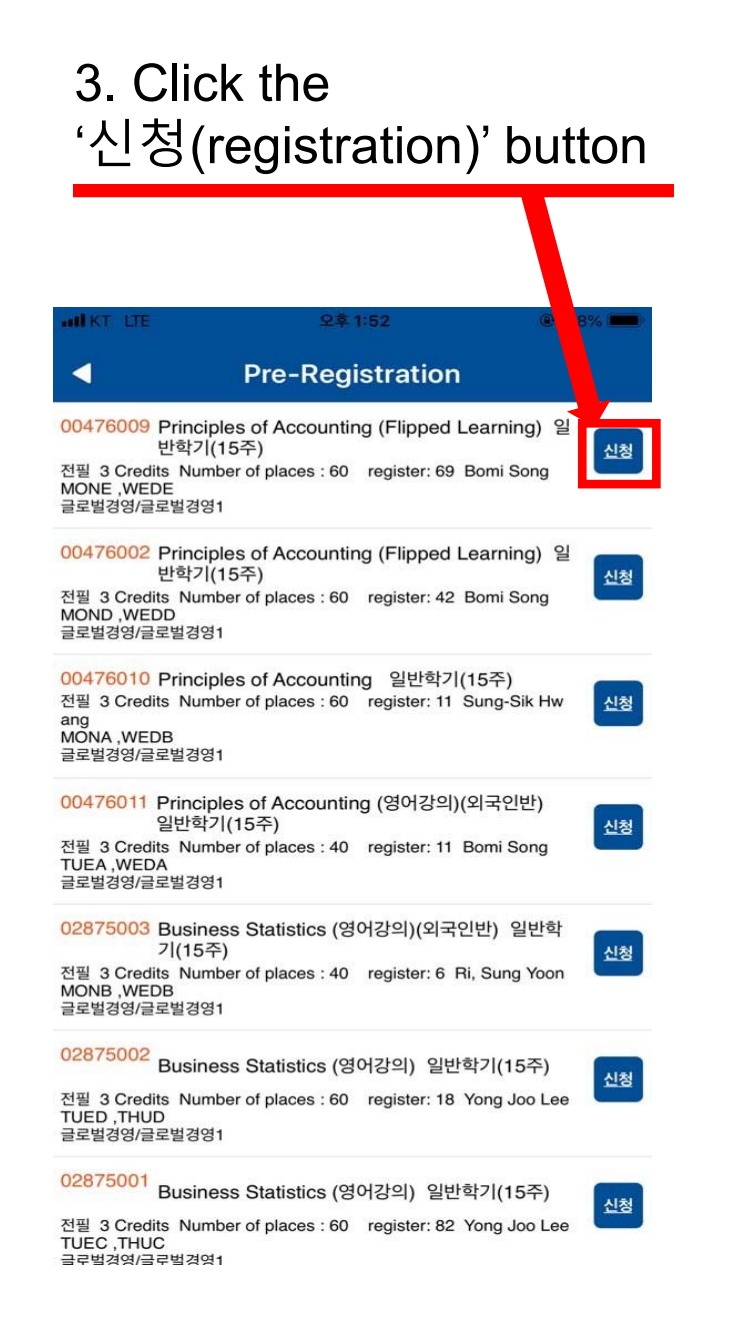

#### Case2. If you want to register any class.. (typing the course number)

1. Click the 'Course code' button

| all KT 1 | LTE 오후 1:52       | @ 98% <b></b> ) |
|----------|-------------------|-----------------|
| •        | Pre-Registratio   | 'n              |
|          | Course Code<br>신청 |                 |

2. Typing the course code then, Click the '신청(registration)' button

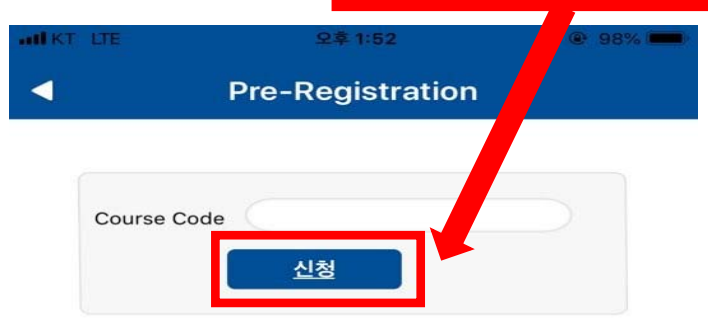

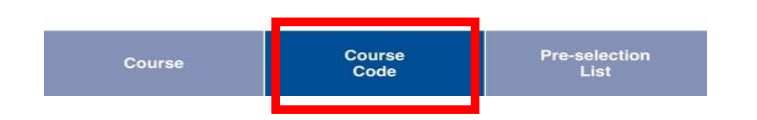

| Course | Course<br>Code | Pre-selection<br>List |
|--------|----------------|-----------------------|
|--------|----------------|-----------------------|

# Case2. If you want to register any class.. (typing the course number)

If you click the 'Registration List', You can check your register class list

| Pre-Registration         환국강좌       재연수         #       #         #[Elective]       #         ## Business Administration       #         a-b       Academic Exchange Credit         Arts       Academic Exchange Credit         Arts & Design(Disuse)       BioNano Technology         Business Administration & Economics       College of Korean Medicine         College of Medicine(Disuse)       e-f         Engineering       Fine Arts(Disuse)         g-h       Participant Parts | @ 98% <b></b> )       |
|----------------------------------------------------------------------------------------------------|-----------------------|
| 확관강좌 21설강좌 교수강좌 재의수<br>#<br>#[Elective]<br>## Business Administration<br>a-b<br>Academic Exchange Credit<br>Arts<br>Arts & Design(Disuse)<br>BioNano Technology<br>Business Administration & Economics<br>c-d<br>College of Korean Medicine<br>College of Medicine(Disuse)<br>e-f<br>Engineering<br>Fine Arts(Disuse)                                                                                                    |                       |
| <pre># # [Elective] ## Business Administration a-b Academic Exchange Credit Arts Arts Arts &amp; Design(Disuse) BioNano Technology Business Administration &amp; Economics c-d College of Korean Medicine College of Medicine(Disuse) e-f Engineering Fine Arts(Disuse) g-h</pre>                                                                                                    |                       |
| <pre># [ Elective ] ## Business Administration a-b Academic Exchange Credit Arts Arts &amp; Design(Disuse) BioNano Technology Business Administration &amp; Economics c-d College of Korean Medicine College of Medicine(Disuse) e-f Engineering Fine Arts(Disuse) g-h</pre>                                                                                                    |                       |
| <pre>## Business Administration a-b Academic Exchange Credit Arts Arts A Design(Disuse) BioNano Technology Business Administration &amp; Economics c-d College of Korean Medicine College of Medicine(Disuse) e-f Engineering Fine Arts(Disuse) g-h</pre>                                                                                                    |                       |
| a-b<br>Academic Exchange Credit<br>Arts<br>Arts & Design(Disuse)<br>BioNano Technology<br>Business Administration & Economics<br>c-d<br>College of Korean Medicine<br>College of Medicine(Disuse)<br>e-f<br>Engineering<br>Fine Arts(Disuse)                                                                                                    |                       |
| Academic Exchange Credit<br>Arts<br>Arts & Design(Disuse)<br>BioNano Technology<br>Business Administration & Economics<br><b>c-d</b><br>College of Korean Medicine<br>College of Medicine(Disuse)<br><b>e-f</b><br>Engineering<br>Fine Arts(Disuse)                                                                                                    |                       |
| Arts Arts Arts & Design(Disuse) BioNano Technology Business Administration & Economics c-d College of Korean Medicine College of Medicine(Disuse) e-f Engineering Fine Arts(Disuse) g-h                                                                                                    |                       |
| Arts & Design(Disuse)<br>BioNano Technology<br>Business Administration & Economics<br>c-d<br>College of Korean Medicine<br>College of Medicine(Disuse)<br>e-f<br>Engineering<br>Fine Arts(Disuse)<br>g-h                                                                                                    | #                     |
| Arts & Design(Disuse)<br>BioNano Technology<br>Business Administration & Economics<br>c-d<br>College of Korean Medicine<br>College of Medicine(Disuse)<br>e-f<br>Engineering<br>Fine Arts(Disuse)<br>g-h                                                                                                    | a-b                   |
| Aris & Design(Disuse)         BioNano Technology         Business Administration & Economics         c-d         College of Korean Medicine         College of Medicine(Disuse)         e-f         Engineering         Fine Arts(Disuse)         g-h                                                                                                    | c-d                   |
| BioNano Technology<br>Business Administration & Economics<br>c-d<br>College of Korean Medicine<br>College of Medicine(Disuse)<br>e-f<br>Engineering<br>Fine Arts(Disuse)                                                                                                    | e-f                   |
| BioNano Technology<br>Business Administration & Economics<br>c-d<br>College of Korean Medicine<br>College of Medicine(Disuse)<br>e-f<br>Engineering<br>Fine Arts(Disuse)<br>g-h                                                                                                    | g-h                   |
| Business Administration & Economics<br>c-d<br>College of Korean Medicine<br>College of Medicine(Disuse)<br>e-f<br>Engineering<br>Fine Arts(Disuse)<br>g-h                                                                                                    | I-J                   |
| Business Administration & Economics<br>c-d<br>College of Korean Medicine<br>College of Medicine(Disuse)<br>e-f<br>Engineering<br>Fine Arts(Disuse)<br>g-h                                                                                                    | m-n                   |
| c-d<br>College of Korean Medicine<br>College of Medicine(Disuse)<br>e-f<br>Engineering<br>Fine Arts(Disuse)<br>g-h                                                                                                    | о-р                   |
| c-d<br>College of Korean Medicine<br>College of Medicine(Disuse)<br>e-f<br>Engineering<br>Fine Arts(Disuse)<br>g-h                                                                                                    | q-r                   |
| College of Korean Medicine<br>College of Medicine(Disuse)<br>e-f<br>Engineering<br>Fine Arts(Disuse)<br>g-h                                                                                                    | s-t                   |
| College of Korean Medicine<br>College of Medicine(Disuse)<br>e-f<br>Engineering<br>Fine Arts(Disuse)<br>g-h                                                                                                    | w-x                   |
| College of Medicine(Disuse)<br>e-f<br>Engineering<br>Fine Arts(Disuse)<br>g-h                                                                                                    | y-z                   |
| College of Medicine(Disuse)<br>e-f<br>Engineering<br>Fine Arts(Disuse)<br>g-h                                                                                                    | 7-8                   |
| e-f<br>Engineering<br>Fine Arts(Disuse)<br>g-h                                                                                                    |                       |
| Engineering<br>Fine Arts(Disuse)<br>g-h                                                                                                    |                       |
| Fine Arts(Disuse)<br>g-h                                                                                                    |                       |
| g-h                                                                                                    |                       |
|                                                                                                    |                       |
| Course Course Code                                                                                                    | Pre-selection<br>List |